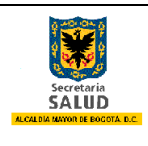

Página 1 de 12

## MANUAL DEL USUARIO

# SIVIGILA D.C.

# **REPORTE DIAGNÓSTICO DE ZOONOSIS**

Y

### REPORTE VACUNACIÓN ANTIRRÁBICA, DESPARASITACIÓN Y ESTERILIZACIONES REALIZADAS

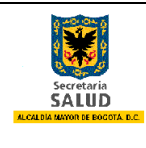

### TABLA DE CONTENIDO

| 1.           | OBJETIVO                                        | 3   |
|--------------|-------------------------------------------------|-----|
| 2.           | ALCANCE                                         | 3   |
| 3.           | RECOMENDACIONES DE TIPO GENERAL                 | 3   |
| 3.1          | Requerimientos Mínimos SIVIGILA DC              | 3   |
| 3.2          | Configuración de Pantalla                       | 4   |
| 4.           | INGRESO A SIVIGILA DC.                          | 5   |
| 5.           | INSTRUCCIONES PARA EL DILIGENCIAMIENTO D        | EL  |
| <b>REP</b> ( | ORTE DE DIAGNÓSTICO DE ZOONOSIS EN CONSUL       | .TA |
| REG          | ULAR                                            | 5   |
| 6.           | INSTRUCCIONES PARA EL DILIGENCIAMIENTO D        | EL  |
| <b>REP</b> ( | ORTE DE VACUNACIÓN ANTIRRÁBICA, DESPARASITACIÓN | ΝY  |
| ESTE         | ERILIZACIONES REALIZADAS POR ESTABLECIMIENT     | OS  |
| PÚBL         | LICOS                                           | 9   |

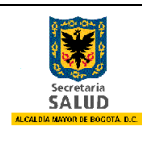

#### 1. OBJETIVO

Implementar las políticas de salud pública referidas a los eventos transmisibles de origen zoonótico de que tratan las disposiciones nacionales y distritales vigentes (ley 9<sup>a</sup> de 1979, ley 576 de 2000, decreto 2257 de 1986 y resolución 0240 de 2014), en materia de captura de información referida al diagnostico de zoonosis y los procedimientos de vacunación antirrábica, desparasitación y esterilización quirúrgica, realizados por veterinarios particulares en Bogotá, para tener un panorama amplio que permita la adecuada toma de decisiones en la ciudad.

#### 2. ALCANCE

El manual se orienta a médicos veterinarios y/o médicos veterinarios zootecnistas responsables de establecimientos que desarrollan actividades con o para animales en las 20 localidades del Distrito Capital, quienes deben realizar el reporte de zoonosis diagnosticadas y los procedimientos de vacunación, desparasitación y esterilización quirúrgica realizados, al Sistema de Información de Vigilancia en Salud Pública –SIVIGILA DC, haciéndolo amigable, fácil y oportuno. El reporte deberá hacerse mes vencido, dentro de los 15 días siguientes al mes que se va a reportar.

#### 3. RECOMENDACIONES DE TIPO GENERAL

#### 3.1 Requerimientos Mínimos SIVIGILA DC

El área de Planeación y Sistemas y Sistemas de Información de la Secretaría Distrital de Salud, estableció los requerimientos mínimos necesarios para el buen funcionamiento y acceso al sistema de información de Vigilancia de la Salud Pública SIVIGILA DC en sus especificaciones de hardware, software y canal de Internet dedicado los cuales se mencionan a continuación:

| HARDWARE                    |                                          |
|-----------------------------|------------------------------------------|
| Procesador                  | Procesador de Doble Núcleo de 1.7 GHz    |
| Memoria RAM                 | 2 Giga Bytes                             |
| Disco Duro                  | 120 Giga Bytes                           |
| Dispositivos Convencionales | Monitor, teclado, Mouse y unidad CD-RW   |
| SOFTWARE                    |                                          |
| Sistema Operativo           | Windows XP                               |
| Ofimática1                  | MS Office 2007                           |
| Explorador Internet         | Internet Explorer versión 8              |
| CANAL DE INTERNET DEDIC     | ADO                                      |
| Conexión LAN                | 1 Megas Bytes exclusivo para SIVIGILA DC |

Ofimática: Conjunto de técnicas, aplicaciones y herramientas informáticas que se utilizan en funciones de oficina para optimizar, automatizar y mejorar los procedimientos o tareas relacionados.

| Secretaria                    | Evaluación y Reestructuración de los Sistemas de<br>Vigilancia en Salud Pública de la Secretaria Distrital<br>de Salud de Bogotá D.C. | Código: CMN0013-BU<br>Versión: 1.0 |
|-------------------------------|----------------------------------------------------------------------------------------------------|------------------------------------|
| ALCALDIA MAYOR DE BOGOTA D.C. | Manual del Usuario                                                                                                    | Fecha: 12/Mar/2014                 |
|                               |                                                                                                    | Pagina 4 de 12                     |

Tabla 1. Requerimientos mínimos de Infraestructura tecnológica SIVIGILA DC

#### 3.2 Configuración de Pantalla

Se recomienda utilizar en lo equipos de cómputo la configuración de la pantalla de 1024 \* 768 pixeles, esta se configura dando clic derecho al mouse en el escritorio del sistema operativo, una vez hecho esto, aparece una pequeña pantalla de selección y se selecciona la opción Resolución de pantalla, dentro de esta se busca la opción Resolución, se indica la configuración y se da clic en aceptar.

|                     |                                      |                        |            |                               | - • • |
|---------------------|--------------------------------------|------------------------|------------|-------------------------------|-------|
| « Pantalla 🕨 I      | Resolución de pantalla               | •                      | <b>4</b> 7 | Buscar en el Panel de control | P     |
| Cambiar apa         | ariencia de la pantalla              |                        |            |                               |       |
|                     | 1                                    |                        |            | Detectar<br>Identificar       |       |
| <u>P</u> antalla:   | 1. Monitor no PnP genérico en l      | √irtualBox Graphics Ad | lapte      | r 💌                           |       |
| <u>R</u> esolución: | 1024 × 768 🗸 🗸                       |                        |            |                               |       |
|                     |                                      |                        |            | Configuración avanzada        |       |
| Aumentar o red      | lucir el tamaño del texto y de otros | elementos              |            |                               |       |
| ¿Qué configura      | ción de pantalla debo elegir?        |                        |            |                               |       |
|                     |                                      | Aceptar                | r          | Cancelar Aplicar              | ]     |
|                     |                                      |                        |            |                               |       |
|                     |                                      |                        |            |                               |       |
|                     |                                      |                        |            |                               |       |
|                     |                                      |                        |            |                               |       |

Ilustración 1. Resolución de la pantalla

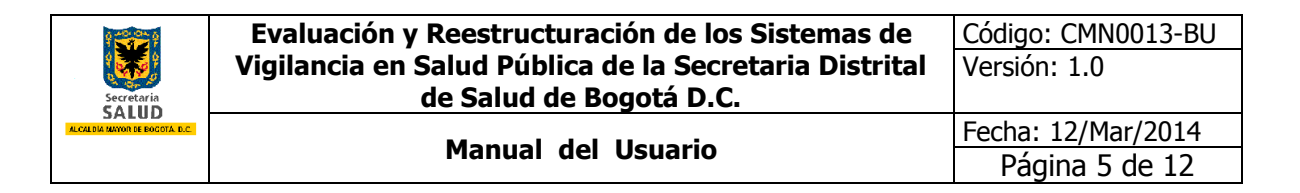

#### 4. INGRESO A SIVIGILA DC.

Para el ingreso al Sistema de Información de Vigilancia de la Salud Pública del Distrito Capital SIVIGILA DC se abre Internet Explorer y en la barra de dirección (URL) se coloca: <u>http://app.saludcapital.gov.co/sivigil</u> <u>adc/</u>

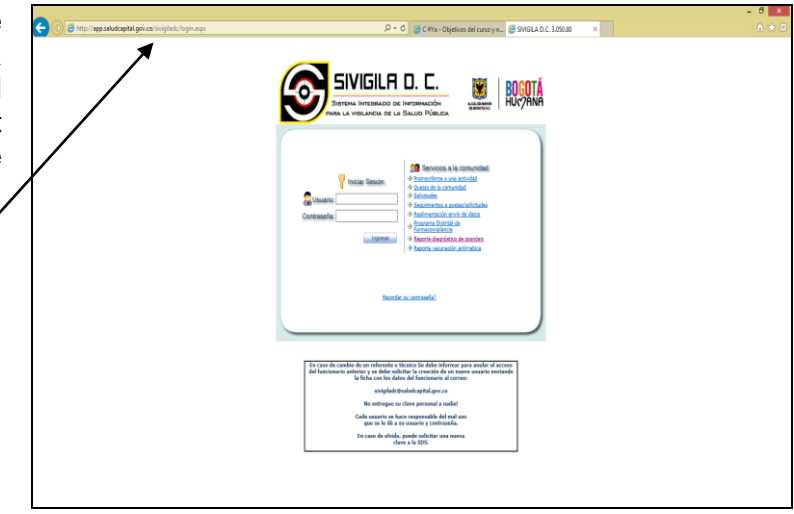

Ilustración 2. Pantalla de ingreso a SIVIGILA DC.

#### 5. INSTRUCCIONES PARA EL DILIGENCIAMIENTO DEL REPORTE DE DIAGNÓSTICO DE ZOONOSIS EN CONSULTA REGULAR

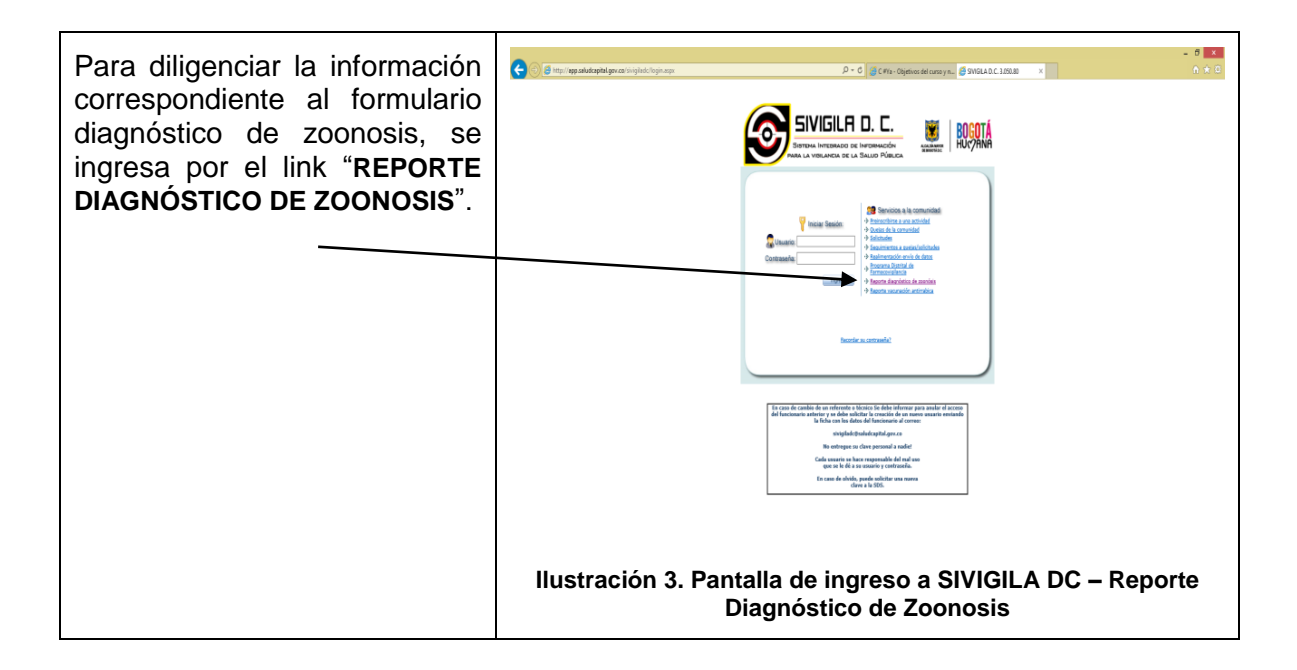

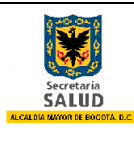

Evaluación y Reestructuración de los Sistemas de Vigilancia en Salud Pública de la Secretaria Distrital de Salud de Bogotá D.C.

| Manual del Usuario | Manua | l del | Usuario |
|--------------------|-------|-------|---------|
|--------------------|-------|-------|---------|

|                                                                     |                                   |           |           |                                                           |                   | U               |                        |                                     |     |   |
|---------------------------------------------------------------------|-----------------------------------|-----------|-----------|-----------------------------------------------------------|-------------------|-----------------|------------------------|-------------------------------------|-----|---|
|                                                                     |                                   |           |           |                                                           |                   |                 |                        |                                     |     |   |
| SANADANCE.                                                          |                                   | FORMATO F | LEPORTE   | SECRETARIA DISTRIAL DE SAUI<br>DIAGNOSTICO DE ZOONOSIS EN | CONSULTA REGUL    | AR              |                        |                                     |     |   |
|                                                                     |                                   |           |           | INFORMACIÓN                                               | DEL ESTABLECIMIEN | ITO             |                        |                                     |     |   |
| Dirección:                                                          | 601                               |           | Lo        | scalidad: Selecc                                          | one_              | •               | Barrio                 | Seleccione                          |     | • |
| Tipo Establecimiento:<br>Representante Legal:                       | eleccione                         |           | т         | po Identificación: Selecc                                 | ione              | •               | *<br>Número:           |                                     |     |   |
| Nombre del profesional:                                             |                                   |           |           | INFORMACIO                                                | I DEL PROFESIONA  | -               | Matrícula profesional: |                                     |     |   |
| Fecha Notificación o no reporte de<br>evento:<br>Nombre del evento: | eleccione                         |           | Re        | INFORM<br>sporta evento de origen zoonótico? Selec        | ACIÓN GENERAL     |                 |                        |                                     |     |   |
| Nombres y apellidos:<br>Dirección residencia:                       |                                   |           |           | DATOS D<br>Tipo Identificación:<br>Teléfono:              | EL PROPIETARIO    |                 | •                      | Número:                             |     |   |
|                                                                     |                                   | ,         |           | DATO                                                      | S DEL ANIMAL      |                 |                        |                                     |     |   |
| Nombre del animal:<br>Especie:                                      | Seleccione                        |           | -         |                                                           |                   |                 |                        |                                     |     |   |
| Raza:                                                               |                                   |           |           | Edad:                                                     |                   | Seleccione.     |                        |                                     |     |   |
| Presentó carnét vigente:                                            | Seleccione                        |           |           | Tipo de vacuna:                                           | Seleccione.       |                 |                        | Lote:                               |     |   |
| Localidad de procedencia del animal:                                | Selectione                        |           | •         | Fecha vacunación:                                         | 1                 |                 |                        |                                     |     |   |
| Profesional MV/MVZ que remite la                                    |                                   |           |           | DATOS D                                                   | EL LABORATORIO    |                 |                        | ~                                   |     |   |
| muestra:<br>Destino de la muestra:                                  | Seleccione                        |           | •         |                                                           |                   |                 |                        | 1 elefonos                          |     |   |
| Tipo de muestra:                                                    | Seleccione                        |           | ×         | Fecha toma de la muestra:                                 |                   |                 |                        |                                     |     |   |
| Prueba diagnostica confirmatoria:                                   |                                   |           |           |                                                           |                   |                 |                        | Fecha de remisión de la<br>muestra: | 100 |   |
| ☐ Vacunación animal<br>☐ Sugerencia de asistir a consulta al p      | ropietario o contactos humanos    | MEDIDA    | IS PROFIL | LACTICAS Y DE CONTROL ADOPTAE                             | Eutanasia         | IONAL MEDICO VE | TERINARIO TRATAN       | TE                                  |     |   |
| Quimioprofilaxis                                                    | al con otros especimenes animales |           |           |                                                           | Cuales?           |                 |                        |                                     |     |   |

- Nombre o Razón Social del Establecimiento: Digite en mayúscula sostenida el nombre o razón social del Establecimiento, como está registrado en Cámara y Comercio.
- **Dirección:** Digite en <u>mayúscula sostenida</u> la dirección completa con base en el manual de nomenclatura urbana (ver anexo), al diligenciar este campo el sistemas identificara y llenará los campos de localidad y barrio según correspondan.

En caso que la dirección digitada no sea geocodificada por el sistema o no corresponda la localidad y barrio en que se encuentra ubicado el establecimiento deberá diligenciar manualmente estos campos.

- Localidad: Seleccionar el nombre de la localidad donde se encuentra ubicado el establecimiento según corresponda.
  - USAQUÉN
  - CHAPINERO
  - BARRIOS UNIDOS
  - TEUSAQUILLO
  - o CANDELARIA
  - MÁRTIRES
  - SANTA FE
  - SAN CRISTÓBAL
  - USME

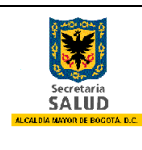

- TUNJUELITO
- o BOSA
- KENNEDY
- PUENTE ARANDA
- o FONTIBÓN
- ENGATIVÁ
- o SUBA
- RAFAEL URIBE
- ANTONIO NARIÑO
- CIUDAD BOLÍVAR
- o SUMAPAZ
- Barrio: Seleccione el barrio según corresponda.
- Tipo Establecimiento: Seleccione el tipo de establecimiento según corresponda.
- **Representante Legal:** Digite en <u>mayúscula sostenida</u> el nombre completo del representante legal del establecimiento.
- Tipo Identificación: Seleccione la opción según corresponda.

• Número (Identificación): Digite el <u>número</u> del documento <u>sin espacios, sin puntos,</u> <u>comas y sin guión</u>.

• **Nombre del profesional:** Digite en <u>mayúscula sostenida</u> el nombre completo del profesional que atiende el establecimiento, sin puntos, comas o tildes.

• **Matrícula profesional:** Digite la matrícula profesional sin espacios, sin puntos, comas y sin guión.

• Fecha Notificación o no reporte de evento: Digite día, mes y año, en números, la notificación o no reporte de evento.

- Reporta evento de origen zoonótico?: Seleccione Si o No según corresponda.
  - Opción SI: Si selecciono la opción "Si", diligencie el total del de los campos del formulario.
  - Opción NO: Si selecciono la opción "No", el sistema ocultará los campos siguientes y solamente de clic en "Insertar" para que su reporte quede registrado dentro del sistema.

• **Nombres y apellidos:** Digite en <u>mayúscula sostenida</u> el nombre completo del propietario del establecimiento, sin puntos, comas ni tildes

- Tipo Identificación: Seleccione la opción según corresponda.
- Número (Identificación): Digite el número del documento sin espacios, sin puntos,

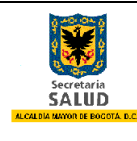

#### <u>comas y sin guión</u>.

• **Dirección residencia:** Digite en mayúscula sostenida la dirección completa del propietario con base en el manual de nomenclatura urbana (ver anexo).

• **Teléfono:** Digite el número del teléfono fijo o celular del propietario. Sin puntos, guiones, comas.

• **Nombre del animal:** Digite en <u>mayúscula sostenida</u> el nombre del animal de compañía (perro, gato o espécimen atendido en consulta).

• **Especie:** Seleccione la opción según corresponda. Si se escoge la opción "**Otra**" se diligencia en mayúscula sostenida la especie que corresponde el animal en el campo "**Cuál?**".

• **Edad:** Digite el número de la edad del animal y seleccione según corresponda al rango de edad (Años, Meses, Días).

- Presentó carnet vigente: Seleccione Si o No según corresponda.
- **Tipo de vacuna:** Seleccione la opción según corresponda.

• Lote: Digite en mayúscula sostenida las letras y números del lote de la vacuna antirrábica correspondiente.

• Localidad de procedencia del animal: Seleccione el nombre de la localidad de procedencia del animal según corresponda.

• **Fecha vacunación:** Digite día, mes y año, en números, de la fecha de la vacuna del animal.

• **Profesional MV/MVZ que remite la muestra:** Digite en mayúscula sostenida el nombre completo del Profesional MV/MVZ, sin puntos, comas, tildes.

• **Teléfono:** Digite el número del teléfono fijo o celular del Profesional MV/MVZ, sin puntos, comas o guiones.

• **Destino de la muestra:** Seleccione la opción según corresponda. Si escoge la opción "Otro", diligencie en mayúscula sostenida la entidad o destino de la muestra en el campo "**Cuál?**".

• **Tipo de muestra:** Seleccione la opción según corresponda. Si escoge la opción "Otra", diligencie en mayúscula sostenida tipo de muestra en el campo "**Cuál?**".

• Fecha toma de la muestra: Digie día, mes y año, en números, de la fecha toma de muestra.

• **Prueba diagnóstica confirmatoria:** Digitar en mayúscula sostenida el diagnóstico de la prueba.

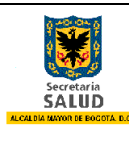

• Fecha de remisión de la muestra: Digitar día, mes y año, en números, de la fecha de remisión de la muestra.

• Medidas profilácticas y de control adoptadas por el profesional médico veterinario tratante: Seleccionar una o varias de las medidas profilácticas y de control según corresponda.

- Vacunación animal
- Sugerencia de asistir a consulta al propietario o contactos humanos
- o Quimioprofilaxis
- Sugerencia de aislamiento del animal con otros especímenes animales
- o Sugerencia de aislamiento con otros humanos
- o Eutanasia
- Otras: al seleccionar esta opción debe diligenciar en mayúscula sostenida el campo "Cuáles?".

Al finalizar el diligenciamiento correcto del formulario para reporte diagnóstico de zoonosis en consulta regular, de clic en "**Insertar**" para que su notificación quede registrada dentro del sistema.

#### 6. INSTRUCCIONES PARA EL DILIGENCIAMIENTO DEL REPORTE DE VACUNACIÓN ANTIRRÁBICA, DESPARASITACIÓN Y ESTERILIZACIONES REALIZADAS POR ESTABLECIMIENTOS PÚBLICOS

| Para diligenciar la<br>información<br>correspondiente a la<br>vacunación antirrábica,<br>desparasitación y<br>esterilizaciones felina -<br>canina, se ingresa por el<br>link "REPORTE<br>VACUNACIÓN<br>ANTIRRÁBICA". |                                                                                                    |
|----------------------------------------------------------------------------------------------------|----------------------------------------------------------------------------------------------------|
|                                                                                                    | Ibu construction of the state of the state o |

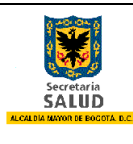

Evaluación v Reestructuración de los Sistemas de Código: CMN0013-BU Vigilancia en Salud Pública de la Secretaria Distrital de Salud de Bogotá D.C.

Manual del Usuario

A continuación se presenta en detalle las instrucciones para el diligenciamiento del reporte de vacunación antirrábica, desparasitación y esterilizaciones realizadas por establecimientos públicos:

|                                      | FORMATO REPORTE VACUNACIÓN            | SECRETARIA DISTRIAL<br>ANTIRRÁBICA - DIAGNOSTICO D<br>ESTABLECIMIENTOS P | DE SAUD<br>E ZOONOSIS Y ESTERILIZACIONE<br>ÚBLICOS                                | S REALIZA                   | DAS POR       |            | ¢ |  |
|--------------------------------------|---------------------------------------|--------------------------------------------------------------------------|-----------------------------------------------------------------------------------|-----------------------------|---------------|------------|---|--|
| Galad                                |                                       | INFORMACIÓ                                                               | N DEL ESTABLECIMIENTO                                                             |                             |               |            |   |  |
| IOMBRE O RAZÓN SOCIAL DEL ES         | TABLECIMIENTO                         |                                                                          |                                                                                   |                             |               |            |   |  |
|                                      |                                       |                                                                          |                                                                                   |                             |               |            |   |  |
| Dirección:                           |                                       | Localidad:                                                               | Seleccione                                                                        | * Barrio:                   |               | Seleccione | * |  |
| Tipo Establecimiento:                | Seleccione                            |                                                                          |                                                                                   |                             | *             |            |   |  |
| Representante Legal:                 |                                       | Tipo Identificación:                                                     | Seleccione                                                                        | <ul> <li>Número:</li> </ul> |               |            |   |  |
| echa de Notificación:                |                                       |                                                                          |                                                                                   |                             |               |            |   |  |
|                                      |                                       | INFORMAC                                                                 | IÓN DEL PROFESIONAL                                                               |                             |               |            |   |  |
| Nombre del profesional:              |                                       |                                                                          |                                                                                   | Matrícul                    | al-           |            |   |  |
|                                      |                                       | INFORMACIÓN BIOLÓGICO A                                                  | ANTIRRÁBICO DISTRIBUIDO O APLICA                                                  | ADO                         |               |            |   |  |
| Tipo de vacuna                       |                                       | Especie                                                                  | Número                                                                            | Marca va                    | cuna          |            |   |  |
|                                      |                                       | Caninos:                                                                 |                                                                                   |                             |               |            |   |  |
| Ionovalente                          |                                       | Felinos:                                                                 |                                                                                   |                             |               |            |   |  |
|                                      |                                       | Caninos:                                                                 |                                                                                   |                             |               |            |   |  |
| lexavalente                          |                                       | Teltana                                                                  |                                                                                   |                             |               |            |   |  |
|                                      |                                       | reinos:                                                                  |                                                                                   |                             |               |            |   |  |
|                                      |                                       | REPORTE DE EST                                                           | ERILIZACIONES QUIRURGICAS                                                         |                             |               |            |   |  |
| Numero de perros esterilizados:      |                                       |                                                                          |                                                                                   |                             |               |            |   |  |
| Número de perras esterilizadas:      |                                       |                                                                          |                                                                                   |                             |               |            |   |  |
| Número de gatos esterilizados:       |                                       |                                                                          |                                                                                   |                             |               |            |   |  |
| Número de gatas esterilizadas:       |                                       |                                                                          |                                                                                   |                             |               |            |   |  |
| Total eterizaciones:                 |                                       |                                                                          | 0                                                                                 |                             |               |            |   |  |
|                                      |                                       | CONTR                                                                    | ROL DE PARÁSITOS                                                                  |                             |               |            |   |  |
|                                      |                                       | Tipos de parásitos controlados                                           | Número animales desparacitados                                                    | Marca pr                    | oducto utiliz | zado       |   |  |
| Caninos:                             |                                       | Seleccione                                                               |                                                                                   |                             |               |            |   |  |
| Felinos:                             |                                       | Salarriona                                                               |                                                                                   |                             |               |            |   |  |
| lands                                |                                       | Selectione                                                               |                                                                                   |                             |               |            |   |  |
| insertar                             |                                       | Sair                                                                     |                                                                                   |                             |               |            |   |  |
|                                      |                                       | © Derechos reservados SDS - S<br>Última act                              | ecretaria Distrital de Salud de Bogotá D. C - 2014<br>Iualización Marzo 4 de 2014 |                             |               |            |   |  |
| O7/frm\/acupacionAntigrahi?          | ancion - New 8 n - 0 2975005919205444 | Sede: Bogotá, Carrera 32 No 12 - 81, Dirección o                         | de Salud Pública - Vigilancia en Salud Pública PBX:                               | (571)364-9090               |               |            |   |  |
| O2/IIIIIvacunacionAntirrabica.aspx// | opcion=iveworn=0.567.5005919300444    |                                                                          |                                                                                   |                             |               |            |   |  |

realizadas por establecimientos públicos

- Nombre o Razón Social del Establecimiento: Digite en mayúscula sostenida el • nombre o razón social del Establecimiento, como está registrado en Cámara y Comercio.
- Dirección: Digite en mayúscula sostenida la dirección completa con base en el • manual de nomenclatura urbana (ver anexo), al diligenciar este campo el sistemas identificara y rellenará los campos de localidad y barrio según correspondan.

En caso que la dirección digitada no sea geocodificada por el sistema o no corresponda la localidad y barrio en que se encuentra ubicado el establecimiento se deberá diligenciar manualmente estos campos.

- Localidad: Seleccione el nombre de la localidad donde se encuentra ubicado el ٠ establecimiento según corresponda.
  - USAQUÉN 0
  - CHAPINERO 0
  - **BARRIOS UNIDOS** 0
  - **TEUSAQUILLO** 0
  - CANDELARIA 0
  - MÁRTIRES 0
  - SANTA FE 0

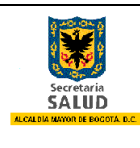

Página 11 de 12

- o SAN CRISTÓBAL
- USME
- TUNJUELITO
- o BOSA
- KENNEDY
- PUENTE ARANDA
- FONTIBÓN
- ENGATIVÁ
- o SUBA
- RAFAEL URIBE
- ANTONIO NARIÑO
- CIUDAD BOLÍVAR
- o SUMAPAZ
- Barrio: Seleccione el barrio según corresponda.
- Tipo Establecimiento: Seleccione el tipo de establecimiento según corresponda.
- **Representante Legal:** Digite en mayúscula sostenida el nombre completo del representante legal del establecimiento.
- Tipo Identificación: Seleccione la opción según corresponda.

**Número (Identificación):** Digite el número del documento sin espacios, sin puntos, comas y sin guión.

- Fecha Notificación: Digite día, mes y año, en números, la notificación del evento.
- **Nombre del profesional:** Digite en mayúscula sostenida el nombre completo del profesional que aplica la vacuna antirrábica.

• **Matrícula profesional:** Digite la matrícula profesional sin espacios, sin puntos, comas y sin guión.

• Información biológico antirrábico distribuido o aplicado: Dentro de esta sección del formulario diligenciar:

• **Monovalente – Caninos:** Digite el número de caninos vacunados y la marca de la vacuna en mayúscula sostenida.

• **Monovalente – Felinos:** Digite el número de felinos vacunados y la marca de la vacuna en mayúscula sostenida.

• **Hexavalente – Caninos:** Digite el número de caninos vacunados y la marca de la vacuna en mayúscula sostenida.

• **Hexavalente – Felinos:** Digite el número de felinos vacunados y la marca de la vacuna en mayúscula sostenida.

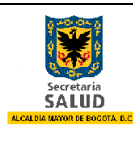

• **Número de perros esterilizados:** Digite el número de caninos machos esterilizados de forma quirúrgica; si dentro de la notificación no se realizó ninguna acción digitar el número "0" en el campo.

• **Número de perras esterilizadas:** Digite el número de caninas hembra esterilizadas de forma quirúrgica; si dentro de la notificación no se realizó ninguna acción digitar el número "0" en el campo.

• **Número de gatos esterilizados:** Digite el número de felinos machos esterilizados de forma quirúrgica; si dentro de la notificación no se realizó ninguna acción digitar el número "0" en el campo.

• **Número de gatas esterilizadas:** Digite el número de felinas hembra esterilizadas de forma quirúrgica; si dentro de la notificación no se realizó ninguna acción digitar el número "0" en el campo.

• **Total eterizaciones:** El sistema realiza el conteo de esterilizaciones notificadas (Uso exclusivo del sistema de información)

• **Control de parásitos – Caninos y Felinos:** Dentro de esta sección del formulario diligenciar los siguientes campos.

- Tipos de parásitos controlados: Seleccione la opción según corresponda.
- Número animales desparasitados: Digite el número caninos y felinos desparasitados.
- Marca producto utilizado: Digite en mayúscula sostenida el nombre completo de la marca de producto utilizado.

Al finalizar el diligenciamiento correcto del formulario para reporte de vacunación antirrábica, desparasitación y esterilizaciones realizadas por establecimientos públicos, de clic en "Insertar" para que su notificación quede registrada dentro del sistema.